## **VLC Player Installation**

Want a smoother, tv watching Experience with as less buffering as possible. Load the VLC Player. Instructions are below.

1. Click Home ( ) button on remote. Go over to the Mag Glass and down to Click on the Search Box. When the keyboard comes up type VLC Player. It will be the one with the orange & white cone. ( ) Download and install it, until it says open. Open it one time to be sure it installed. Now press (
) again. 2. Arrow over and find the Blackbox Neons app and open it. From the Blackbox Main Menu Page, go up to top right and click on Settings(gear icon). 3. Click on Player Selection. Then Click on (+Add Player). Arrow Down and Click on **VLC player**. On the pop-up choose ADD, then Click the Back() button once.

4. Arrow Down and Click the first box under, Select your Media Player. On the pop-up, arrow Down and Click on VLC player. Arrow down and change all the boxes to VLC player, then arrow Down and Click the BACK box at the bottom of the screen.

5. Click ( button until you get to Blackbox Main Menu screen.(Live Tv, Movies, etc..) Click on Live Tv, and you should be good to go. This player seems to help with buffering and playing some movies a lot better. Thanks for your business.